## **Plane Frame - Geometry**

Author: John Singleton, Cornell University Problem Specification 1. Pre-Analysis & Start-Up 2. Geometry 3. Mesh 4. Physics Setup 5. Numerical Solution 6. Numerical Results 7. Verification & Validation Exercises Comments

## Geometry

Assume that the cross-section is square. Then, to get the right values of EI and EA, you need to pick:

- Each side of the square is 0.346 m
- The Young's Modulus E is 2.08e10 Pa

Don't forget to assign the Young's modulus later in the Physics Setup.

Go to Step 3: Mesh

Go to all ANSYS Learning Modules